### Dukane Corp AV Division

## **Visual Presenter Software**

## queue User's Guide v 8.0

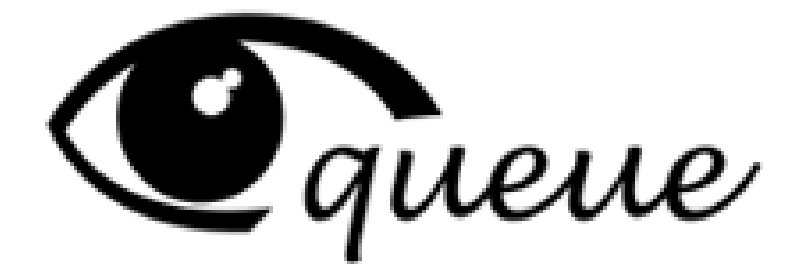

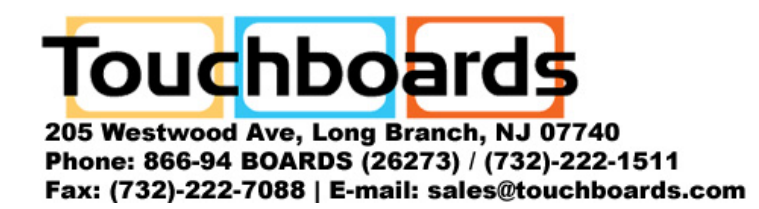

Information in this Guide may change due to product improvements. To obtain the latest manuals, literature, and software please visit the Dukane web site at; <u>www.dukcorp.com/av</u> and look at the specific model SUPPORT or DOWNLOADS section.

## <u>Contents</u>

| 1.  | Introduction                                        | 3  |
|-----|-----------------------------------------------------|----|
| 2.  | queue's key features                                | 3  |
| 3.  | System requirement                                  | 3  |
| 4.  | Before install                                      | 4  |
| 5.  | Install queue <sup>TM</sup> in Windows XP           | 4  |
| 6.  | Install queue <sup>TM</sup> in Windows Vista        | 7  |
| 7.  | Install queue in Mac                                | 11 |
| 8.  | Running queue                                       | 12 |
| 8   | 1.User Interface                                    | 12 |
| 8   | .2. Toolbars and Buttons                            | 13 |
| 9.  | Descriptions of Functions                           | 16 |
| 9   | 1.Start the Visual Presenter                        | 16 |
| 9   | .2.I would like to capture images                   | 16 |
| 9   | .3.I would like to display the live image           | 16 |
| 9   | .4.I would like to freeze the live image            | 16 |
| 9   | .5.I would like to annotate the displayed image     | 16 |
| 9   | .6.I would like to add textual annotation to images | 17 |
| 9   | .7.I would like to record video                     | 18 |
| 9   | .8.I would like to display full screen              | 18 |
| 10. | Uninstall                                           | 19 |
| 1   | 0.1. Uninstall queue (Case of Windows XP)           | 19 |
| 1   | 0.2. Uninstall USB driver (Case of Windows XP)      | 20 |
| 1   | 0.3. Uninstall queue (Case of Windows Vista)        | 21 |
| 1   | 0.4. Uninstall USB driver (Case of Windows Vista)   | 23 |

# 1. Introduction

This manual Applies to;

- 1.1. queue for Mac
- 1.2. queue for PC and USB driver which support WIA and TWAIN standards.

# 2. queue's key features

- 2.1. Remote control of the Visual Presenter
- 2.2. Capture and record images.
- 2.3. Annotate the image, highlight important details and then save it.
- 2.4. Support a full screen image function.
- 2.5. Post processing of video on the computer
- 2.6. Export pictures in the Visual Presenter or camera to a computer
- 2.7. Controls for the visual presenter/ camera and ability to capture photos

# 3. System requirement

| Operating                   | Minimum System Requirements                                                                                                    |
|-----------------------------|----------------------------------------------------------------------------------------------------|
| System                      |                                                                                                    |
| Windows XP                  | <ul> <li>CPU:P4 1.8 GHz</li> <li>Memory: 512MB</li> <li>Support Direct X 9</li> <li>Resolution: 1024x768</li> <li>Minimum Hard Disc Space Required: 100MB</li> </ul>                                                                                                   |
| Windows Vista               | <ul> <li>CPU: P4 1.8 GHz</li> <li>Memory: 1GB</li> <li>Support Direct X 9</li> <li>Resolution: 1024x768</li> <li>Minimum Hard Disc Space Required: 100MB</li> </ul>                                                                                                    |
| MAC OS X<br>v10.4.10, v10.5 | <ul> <li>CPU: PowerPC G4 866MHz or Intel Pentium® 1.83GHz Intel Core 2<br/>Duo processor</li> <li>Memory: 512MB</li> <li>1,024x768 screen resolution and 24-bit color display</li> <li>Minimum Hard Disc Space Required: 1GB</li> <li>QuickTime 7.4.5 above</li> </ul> |

# 4. Before installing queue

- 4.1. Connect the power cord of the Visual Presenter / camera.
- 4.2. Turn on the Visual Presenter.
- 4.3. Do not connect the USB cable to the Visual Presenter and your computer.

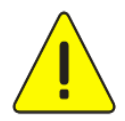

<Very Important> To ensure successful installation, please make sure each of the following steps is completed.

## 5.Install queue<sup>™</sup> in Windows XP

- 5.1. Click the [Setup.exe] to start the installation wizard of queue.
- 5.2. Follow the screen instructions and press [Next].

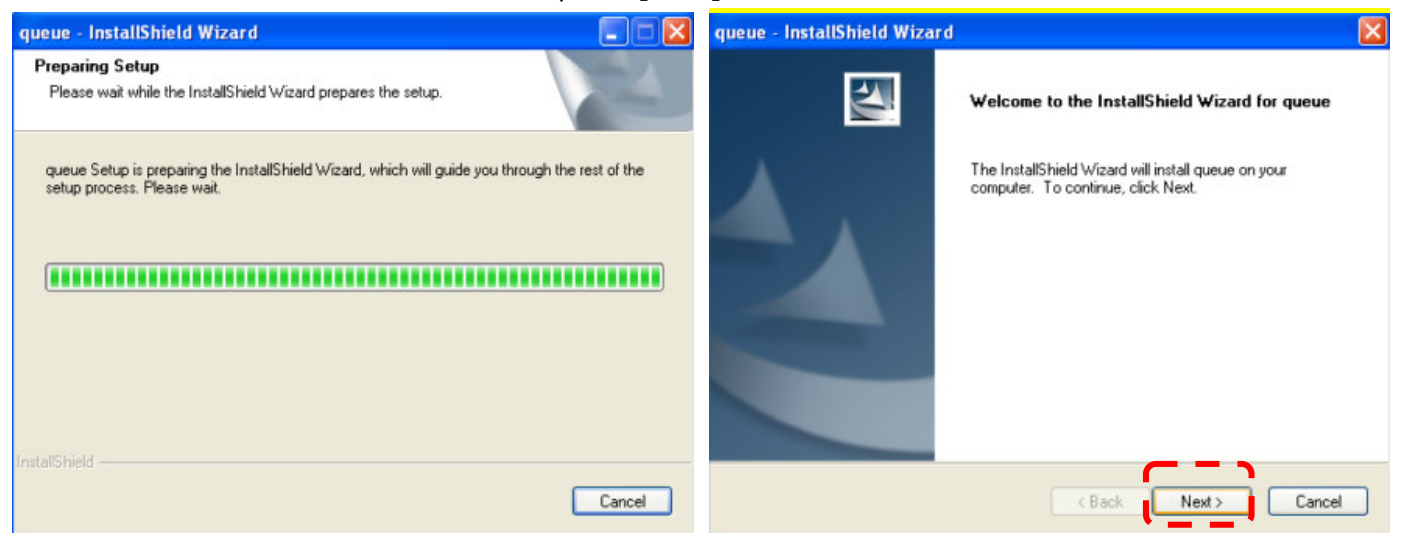

| queue - InstallShield Wizard                                                                                                    | queue - InstallShield Wizard                                                 | ×      |
|----------------------------------------------------------------------------------------------------|------------------------------------------------------------------------------|--------|
| License Agreement Please read the following license agreement carefully.                                                                                                    | Choose Destination Location<br>Select folder where setup will install files. | Nex 1  |
| Lumens Digital Optics Inc. Software License Agreement.<br>ATTENTION: USE OF THE SOFTWARE IS SUBJECT TO THE LUMENS SOFTWARE<br>LICENSE TERMS SET FORTH BELOW.<br>Lumens Digital Optics Inc. Software License Terms<br>The following License Terms govern your use of the accompanying Software unless you<br>have a separate written agreement with Lumens.<br>1. License Grant<br>Lumens grants you a license to Use one copy of the Software. "Use" means storing,<br>loading, installing, executing or displaying the Software. You may not modify the Software<br>or disable any licensing or control features of the Software.<br>2. Ownership<br>I do not accept the terms of the license agreement<br>I do not accept the terms of the license agreement | Install queue to:<br>C:\Program Files\queue                                  | Change |
| InstallShield Cancel                                                                                                    | InstallShield Kext >                                                         | Cancel |

| queue - InstallShield Wizard 🛛 🔀                          | queue - InstallShield Wizard                                                                                                    |
|-----------------------------------------------------------|----------------------------------------------------------------------------------------------------|
| Customer Information<br>Please enter your information.    | Ready to Install the Program The wizard is ready to begin installation.                                                                                        |
| User Name:                                                | Click Install to begin the installation.<br>If you want to review or change any of your installation settings, click Back. Click Cancel to exit<br>the wizard. |
| InstallShield                                             | InstallShield Cancel                                                                                                    |
| queue - InstallShield Wizard 🔀                            | queue - InstallShield Wizard                                                                                                    |
| Setup Status The InstallShield Wizard is installing queue | InstallShield Wizard Complete The InstallShield Wizard has successfully installed queue. Cick Finish to exit the wizard.                                       |
| Instationield                                             | < Back Finish Cancel                                                                                                    |

5.3. Press [Yes] to create a queue shortcut at your desktop.

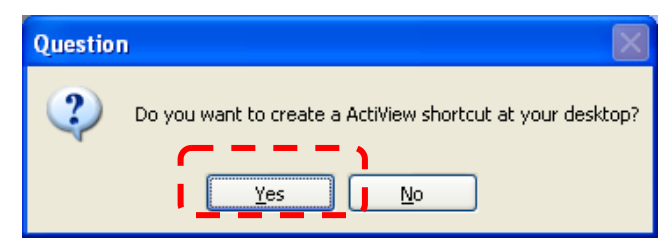

5.4. Follow the screen instructions and press [Next].

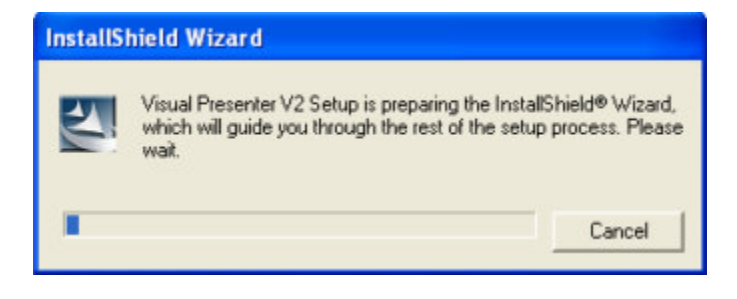

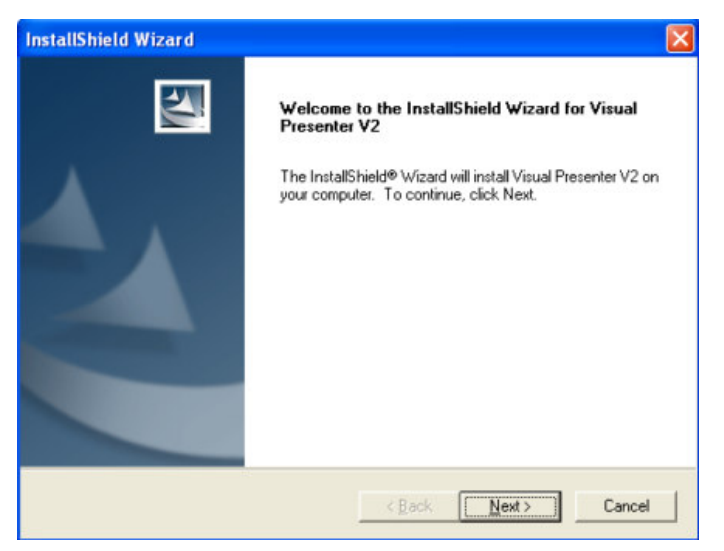

5.5. Once the installation is completed, press [Finish] to reboot the system.

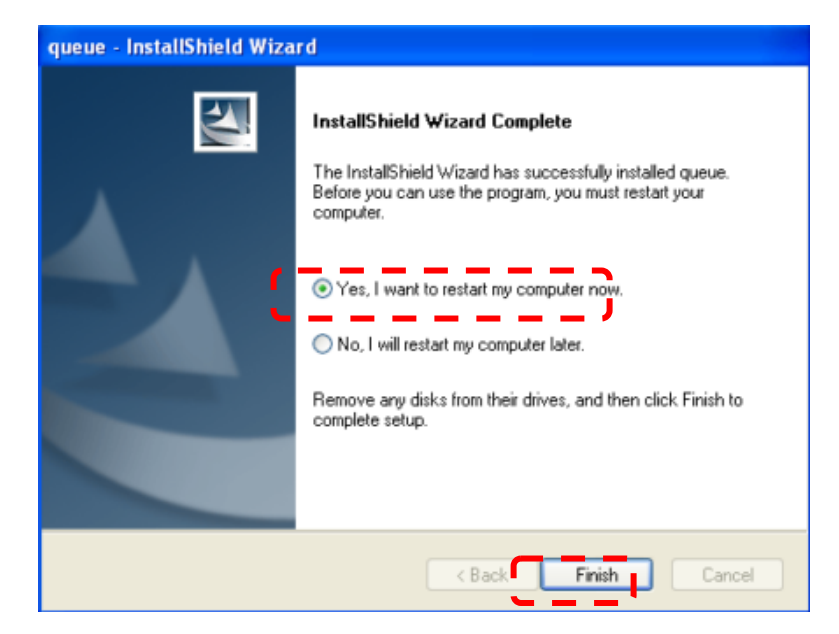

## 6.Installing queue<sup>™</sup> in Windows Vista

- 6.1. Click the [Setup.exe] to start the installation wizard of queue.
- 6.2. Follow the screen instructions and press [Next].

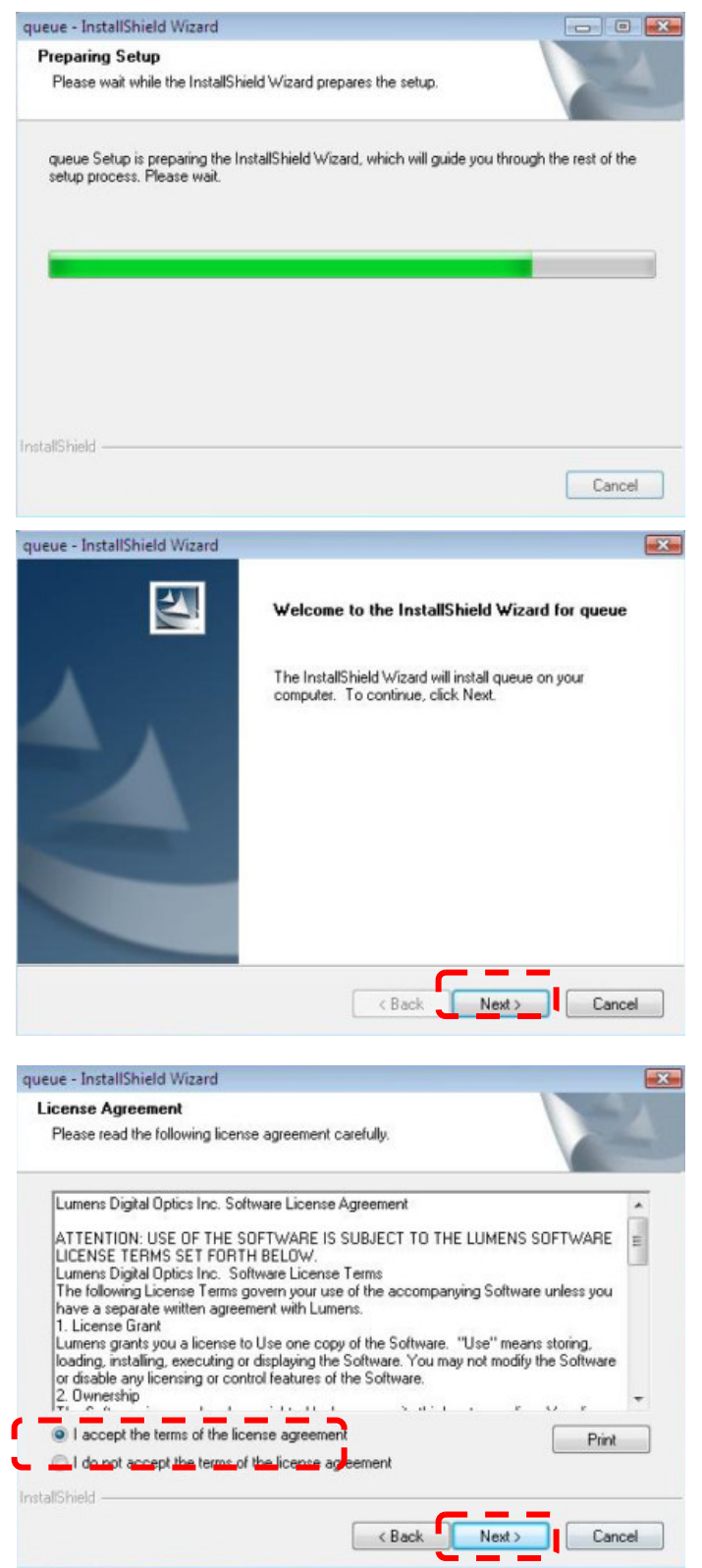

| ueue - InstallShield Wi              | zard                                         |                  |               |                     |
|--------------------------------------|----------------------------------------------|------------------|---------------|---------------------|
| Choose Destination                   | Location                                     |                  |               | A DECEMBER OF THE   |
| Select folder where se               | etup will install files.                     |                  |               |                     |
| install queu                         | ie to:                                       |                  |               |                     |
| C:\Program                           | Files\queue                                  |                  |               | Change              |
|                                      |                                              |                  |               |                     |
| stallShield                          |                                              | < Back           | Next >        | Cancel              |
| ieue - InstallShield Wi              | zard                                         |                  |               |                     |
| Customer Linear Million              |                                              |                  |               | -                   |
| Please enter your info               | n<br>rmation.                                |                  |               |                     |
| User Name:                           |                                              |                  |               |                     |
| SW                                   |                                              |                  |               |                     |
| Company Name:                        |                                              |                  |               |                     |
| taliShield ———                       | Anyone who uses this co     Only for me (SW) | mputer (all us   | ers)<br>Next> | Cancel              |
| ueue - InstallShield Wi              | zard                                         |                  |               |                     |
| Ready to Install the                 | Program                                      |                  |               | Allen 1971          |
| The wizard is ready to               | begin installation.                          |                  |               |                     |
| Click Install to begin t             | he installation.                             |                  |               |                     |
| If you want to review<br>the wizard. | or change any of your install                | lation settings, | click Back. C | lick Cancel to exit |
|                                      |                                              |                  |               |                     |
|                                      |                                              |                  |               |                     |
| a second                             |                                              |                  |               |                     |
| taiphieid                            | -                                            |                  |               |                     |
|                                      |                                              | < Back           | Install       | Cancel              |

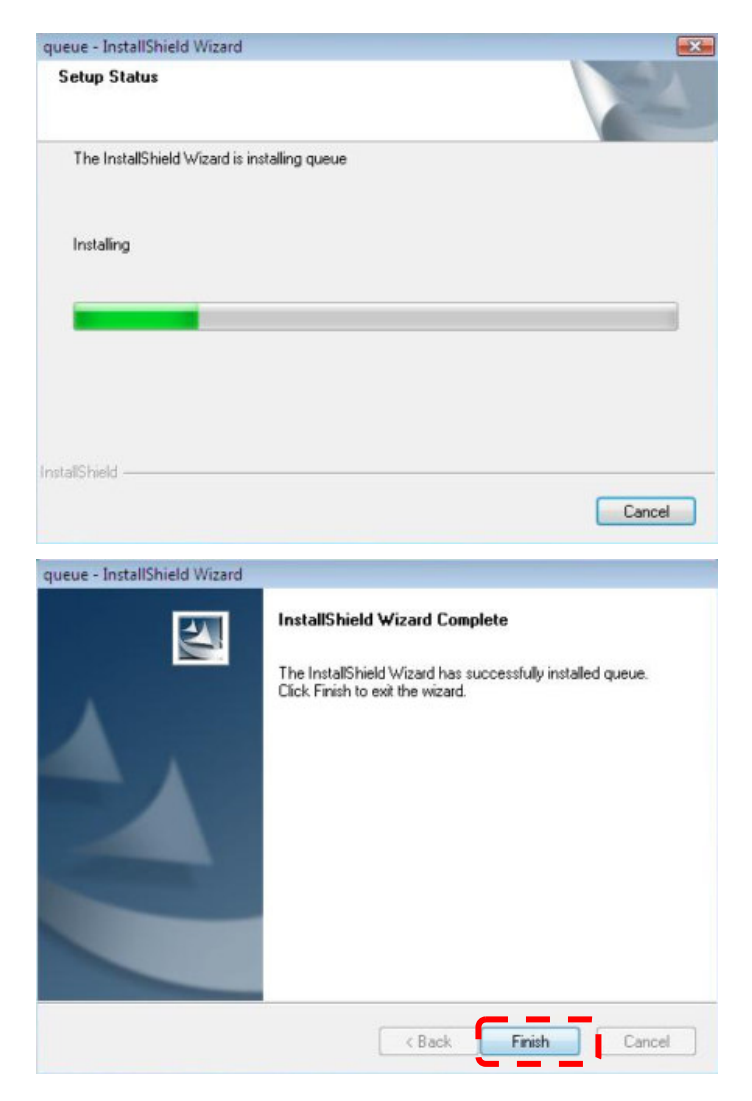

6.3. Press **[Yes]** to create a queue<sup>TM</sup> shortcut at your desktop.

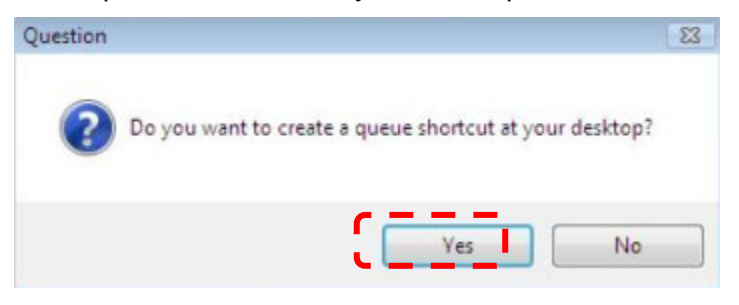

6.4. Follow the screen instructions and press [Next].

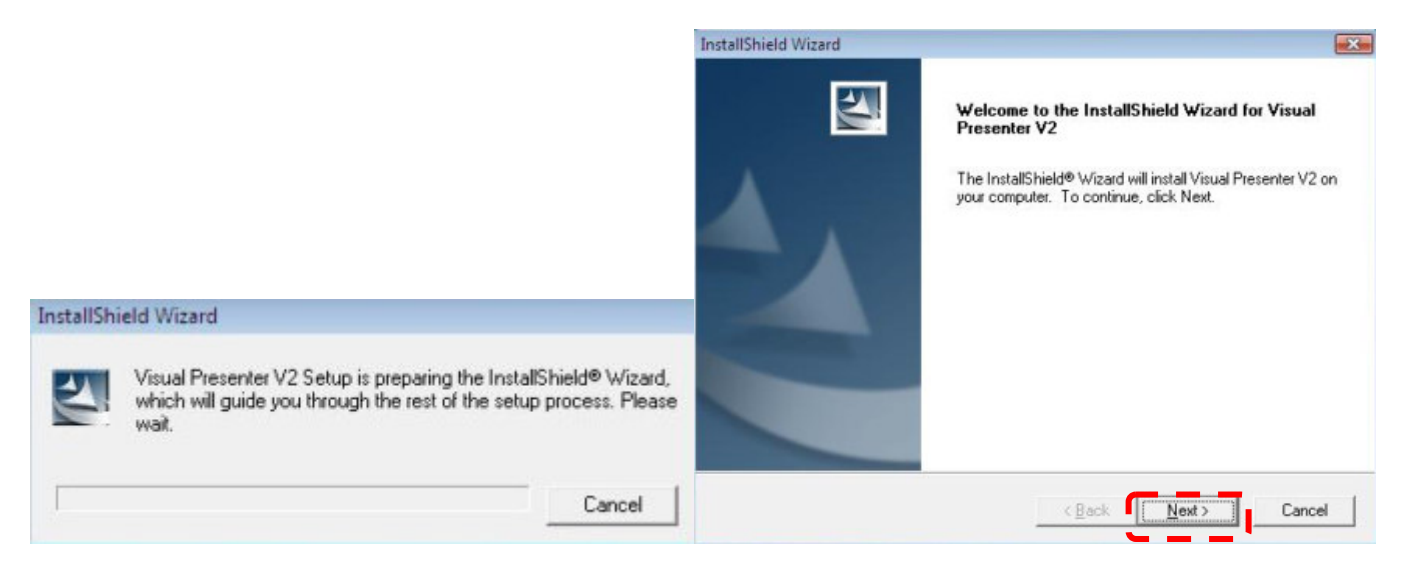

6.5. Please click the [Finish] button then reboot the system.

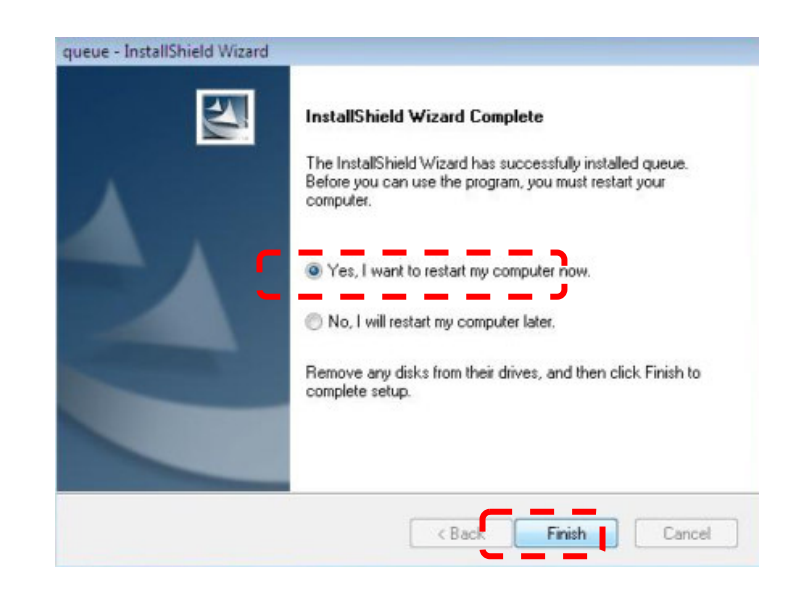

# 7. Installing queue in Mac

7.1. Select [queue] to begin installation and follow the screen instructions.

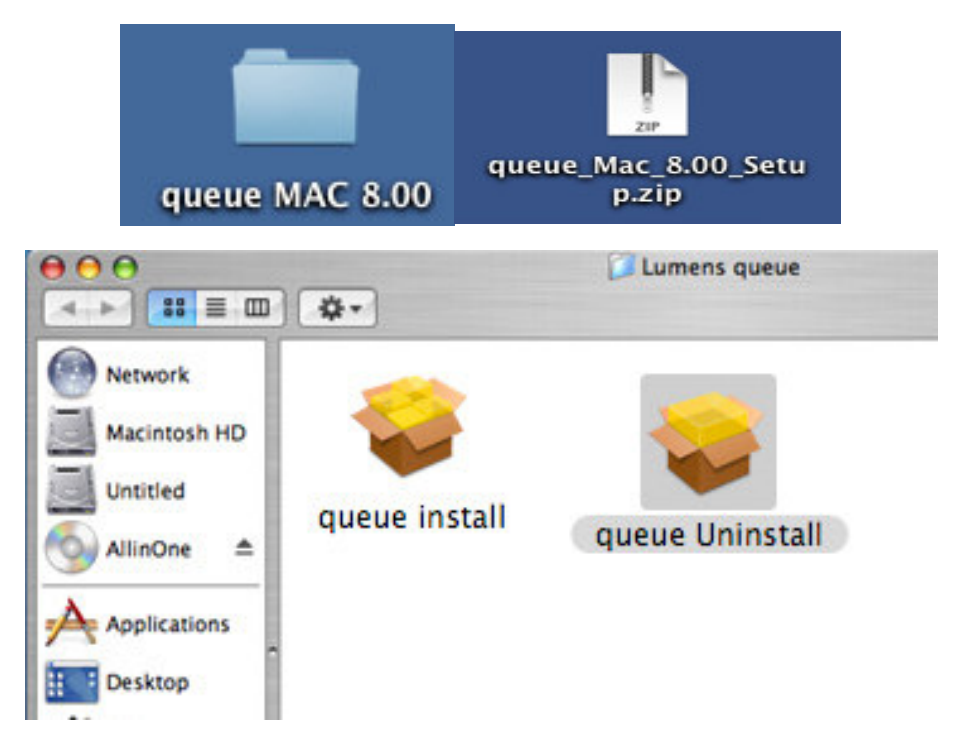

7.2. Verifying the installation is completed (MAC) : Click [Applications] > [queue]

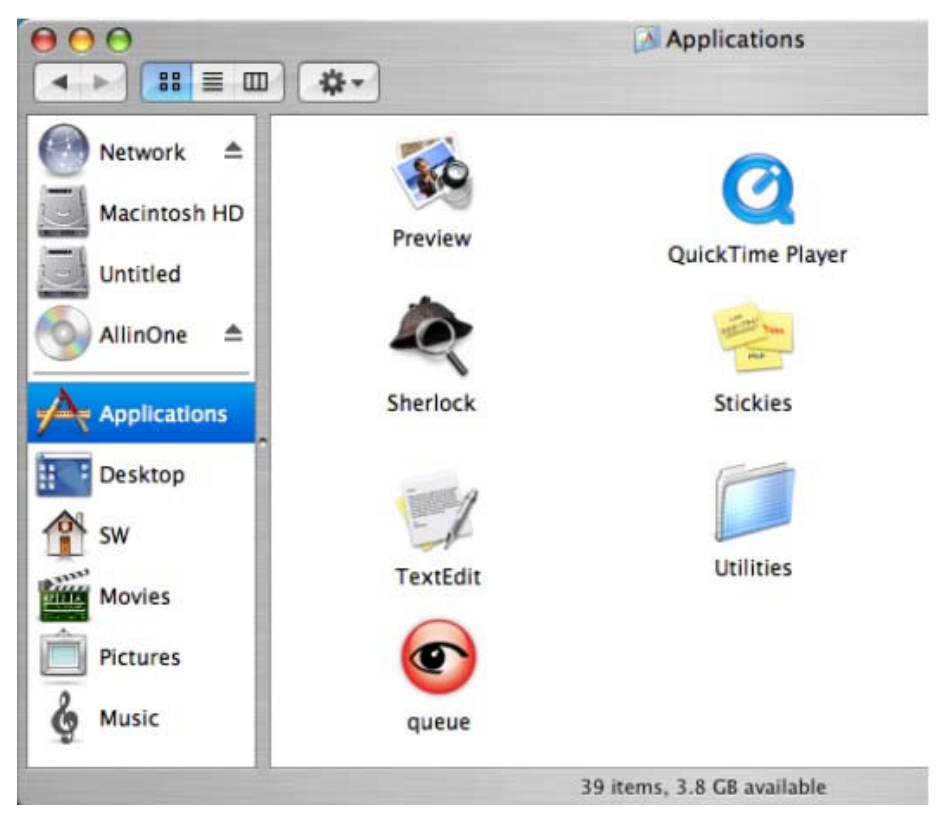

# 8. Running queue

### 8.1. User Interface

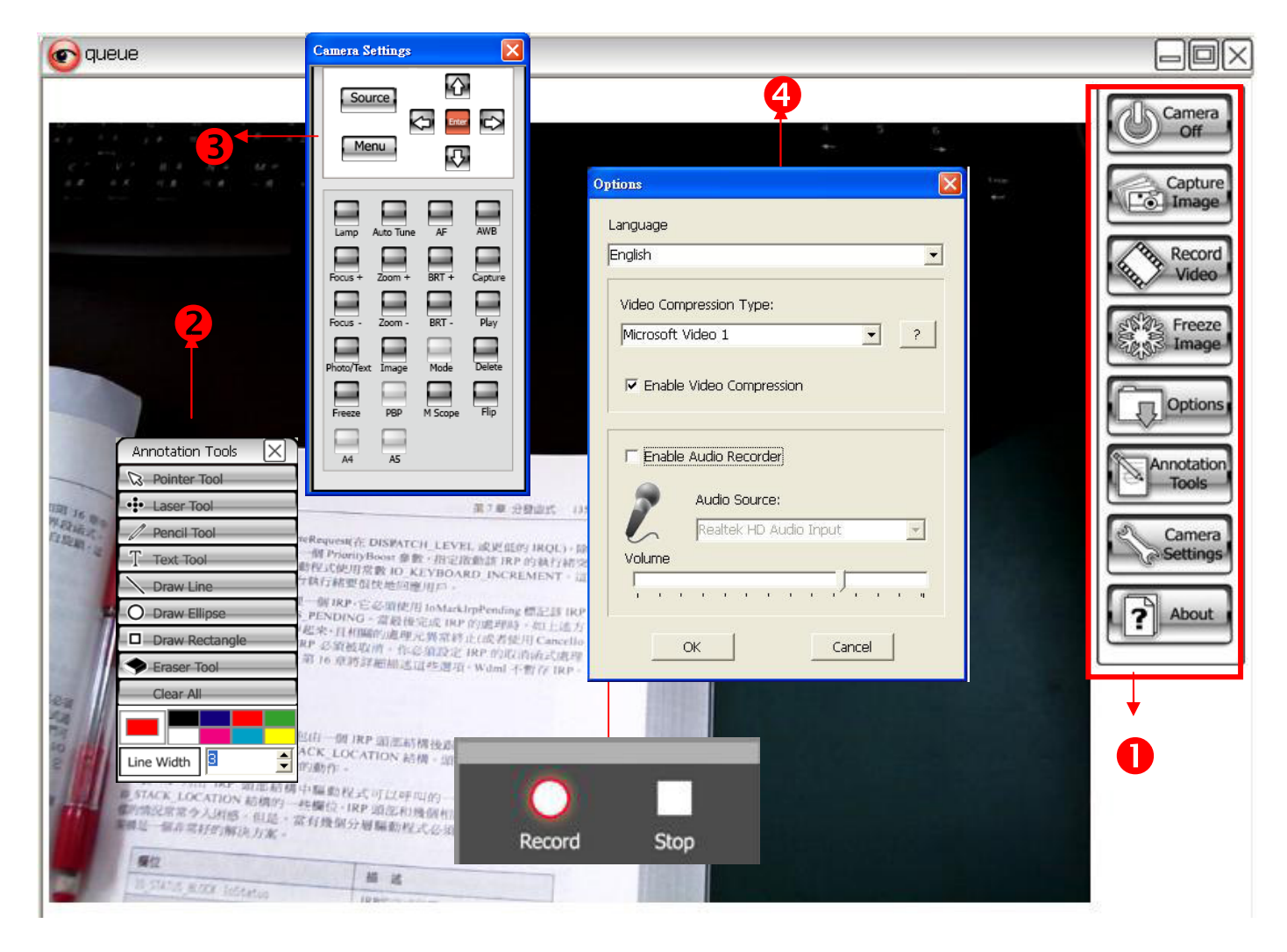

| # | Toolbar          | Functions                                                                                             |
|---|------------------|----------------------------------------------------------------------------------------------------|
| 0 | Basic Operation  | Functions such as capture images, freeze images, live images and etc.                                 |
| 2 | Annotation Tools | Provide annotation tools to mark or annotate the displayed image.                                     |
| 8 | Camera Settings  | Provide operation functions using the same with keys on the remote control / machine's control panel. |
| 4 | Options          | Provide recording and language options.                                                               |
| 6 | Video Tools      | Provide video functions such as start and stop for recording.                                         |

#### 8.2. Toolbars and Buttons

#### 8.2.1. Basic Operation

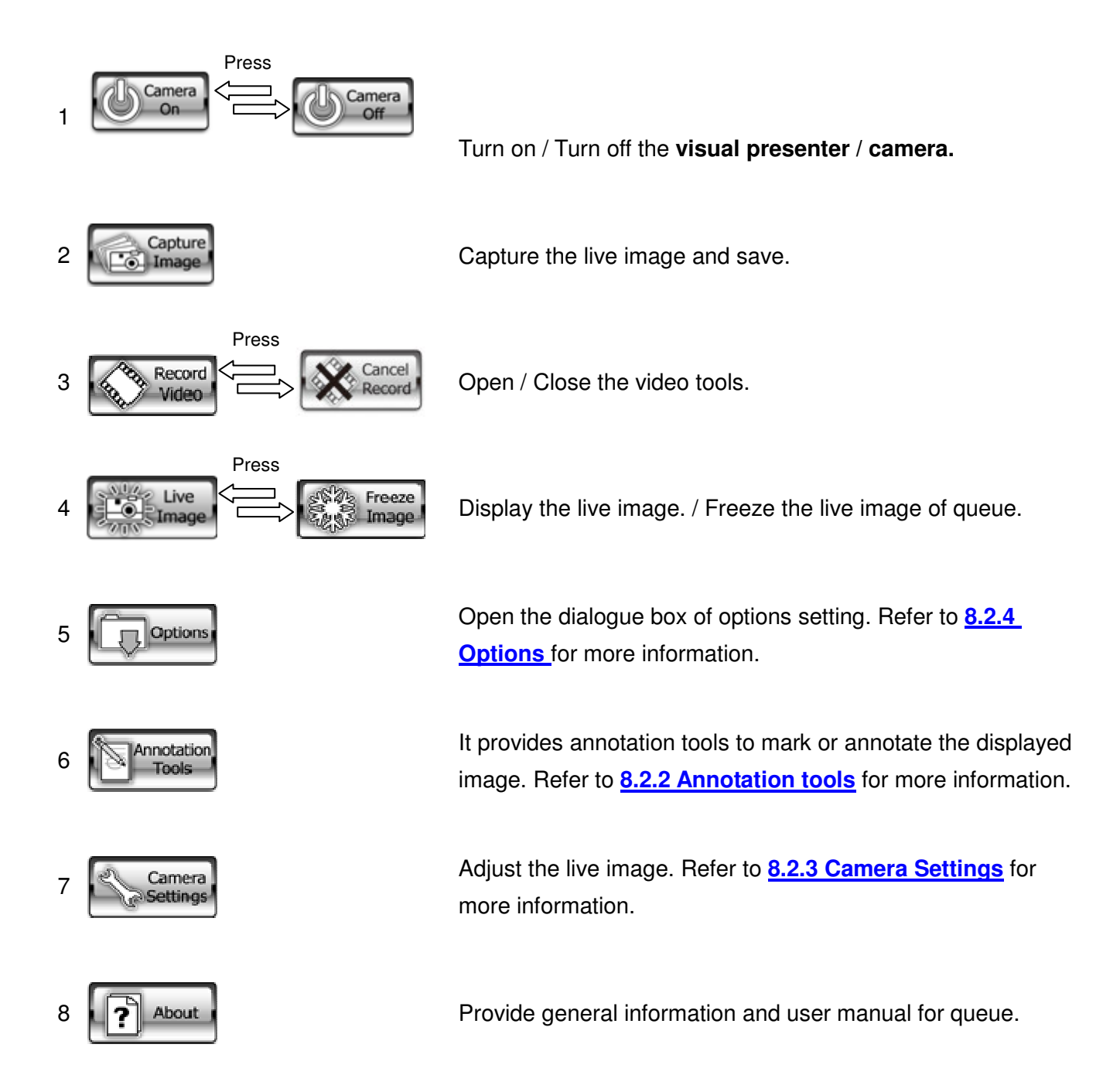

#### 8.2.2. Annotation Tools

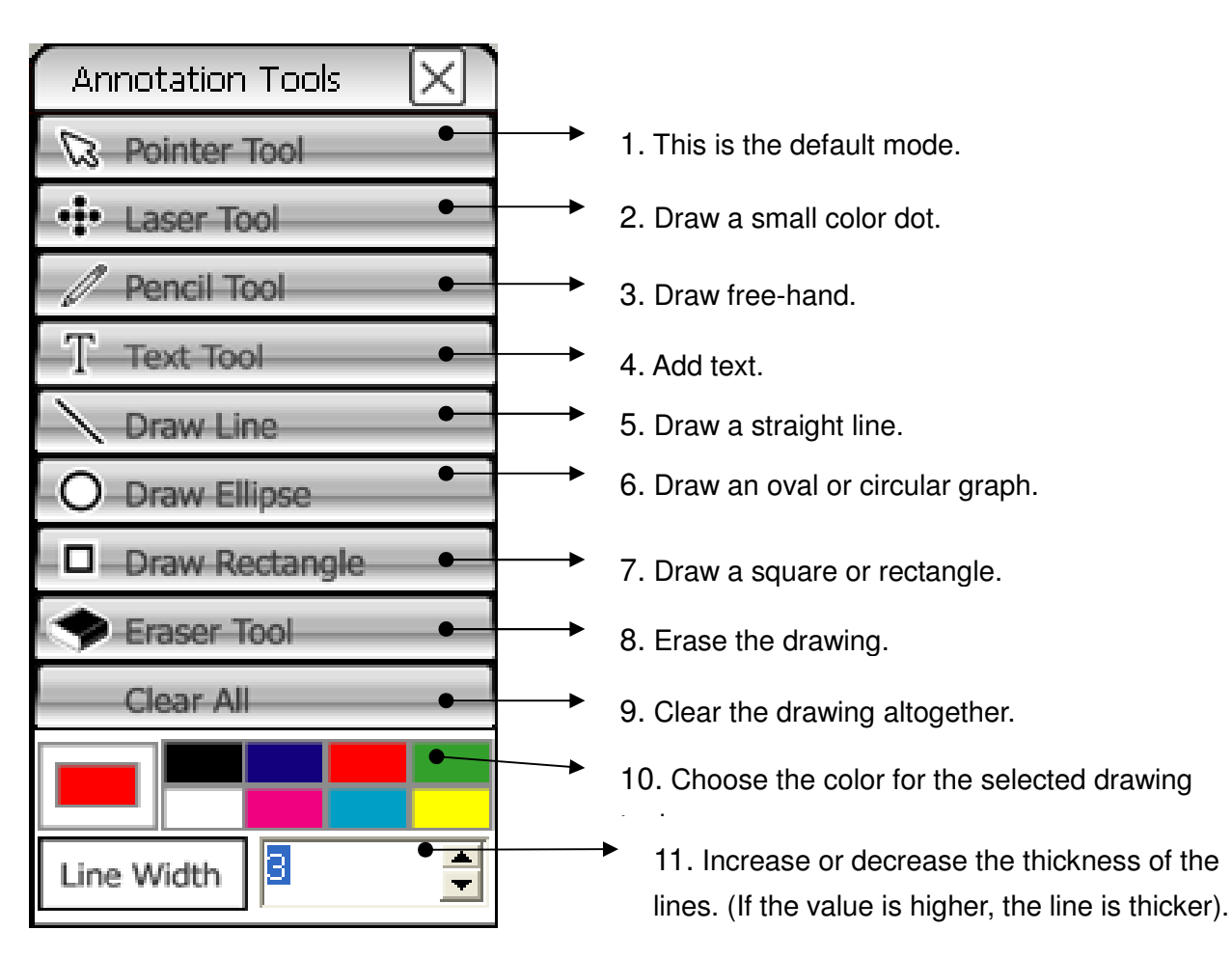

#### 8.2.3. Camera Settings

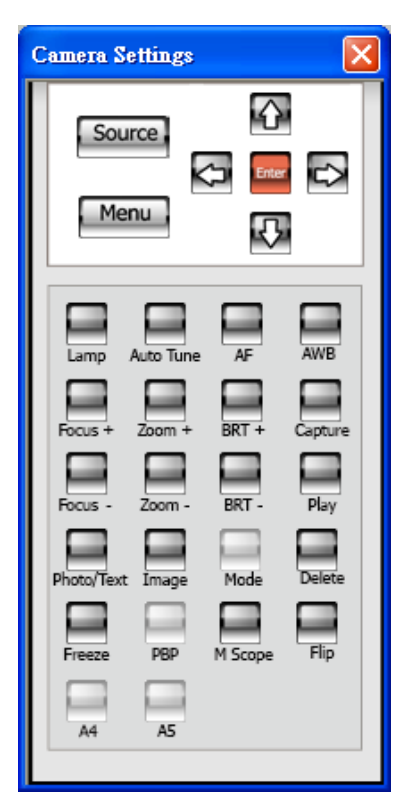

Control the live image via the *Camera Settings* interface. The operating procedure is the same as the **remote control** and **control panel** of the **Visual Presenter or camera**. Refer to the device user manual for more information.

<Note> The operation of a button may vary depending on the product functions. An inactive button will be greyed out.

#### 8.2.4. **Options**

(Case of Windows XP & Vista)

| Options 🔀                                          |                                                                             |
|----------------------------------------------------|-----------------------------------------------------------------------------|
| Language Traditional Chiness                       | 1. Language : Set the English user interface.                               |
| Video Compress Codec Format :<br>Microsoft Video 1 | 2. Video Compress Codec Format : Set the video format.                      |
| Enable Video Compress                              | <note>You need to enable the [Enable Video Compress] before setting.</note> |
| Enable Audio Recorder                              | 3. Enable Video Compress : Enable the video format setting.                 |
| MIC Record Device :<br>Realtek AC97 Audio          | 4. Enable Audio Recorder : Enable the MIC record device.                    |
|                                                    | 5. MIC Record Device : Set the MIC record device.                           |
|                                                    | <note>You need to enable the [Enable Audio Recorder] before setting.</note> |
| OK Cancel                                          | MIC Record Device :                                                         |
|                                                    | Realtek AC97 Audio                                                          |

#### (Using MAC)

| U 264 720-480           |           |
|-------------------------|-----------|
| H.204 720x480           |           |
| udio                    |           |
| 🗹 Enable Audio Recorder |           |
| Audio source:           |           |
| Built-in Input          | \$        |
| Audio compression type: |           |
| High Quality AAC Audio  | ;         |
| Volume:                 |           |
| a a sa sa               | 1 1 1 I I |
|                         |           |

- 1. Video compression type : Set the video format.
- 2. Enable Audio Recorder : Enable the audio recorder.
- 3. Audio source : Set the audio source.
- 4. Audio compression type : Set the audio compression

type.

<Note>You need to enable the [Enable Audio Recorder] before setting the [Audio compression type].

# 9. Descriptions of Functions

### 9.1. Start the Visual Presenter

9.1.1. Press

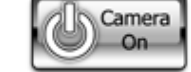

### 9.2. I would like to capture images.

9.2.1. Press

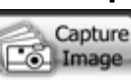

then a Save As window will be displayed.

9.2.2. Key in the file name then press [Save].

### 9.3. I would like to display the live image.

9.3.1. Press

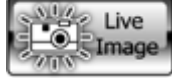

to display the live image.

#### 9.4. I would like to freeze the live image.

9.4.1. Press

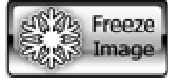

to freeze the live image of queue.

#### 9.5. I would like to annotate the displayed image.

9.5.1. Press

Annotation to o

to open the annotation tools.

9.5.2. The default mode is [Pointer Tool]. You can select another annotation tool.

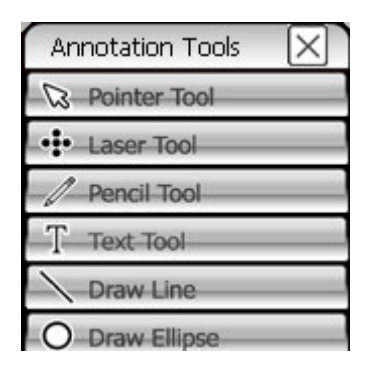

9.5.3. Select a color for drawing.

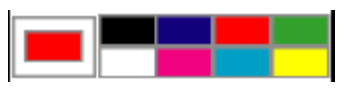

9.5.4. Set the value of Line width (If the value is higher, the line is thicker).

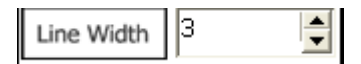

9.5.5. Mark or annotate the displayed image.

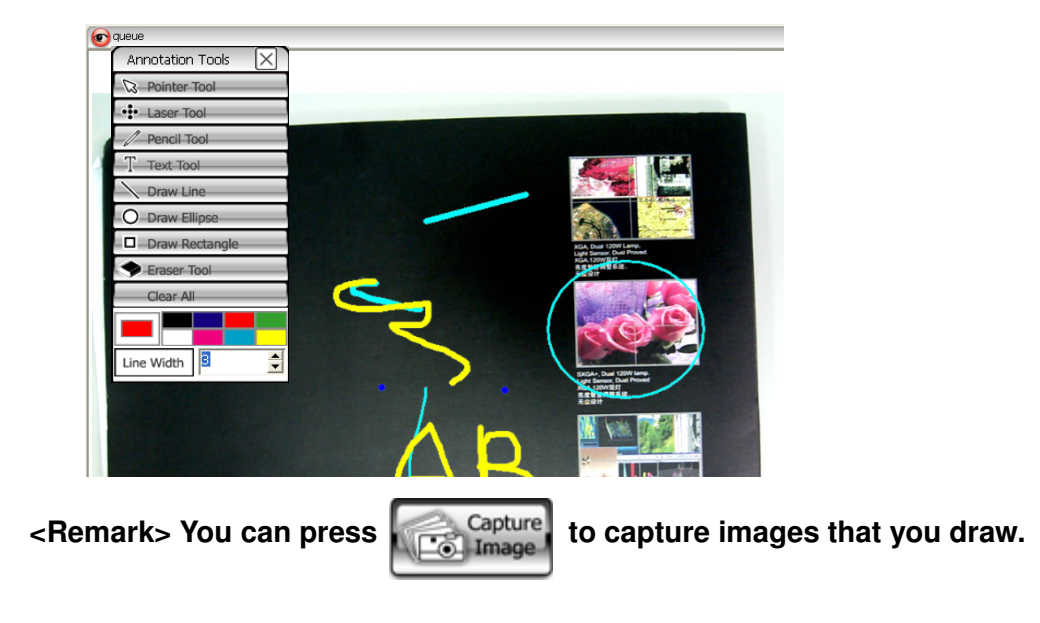

9.6. I would like to add textual annotation to images.

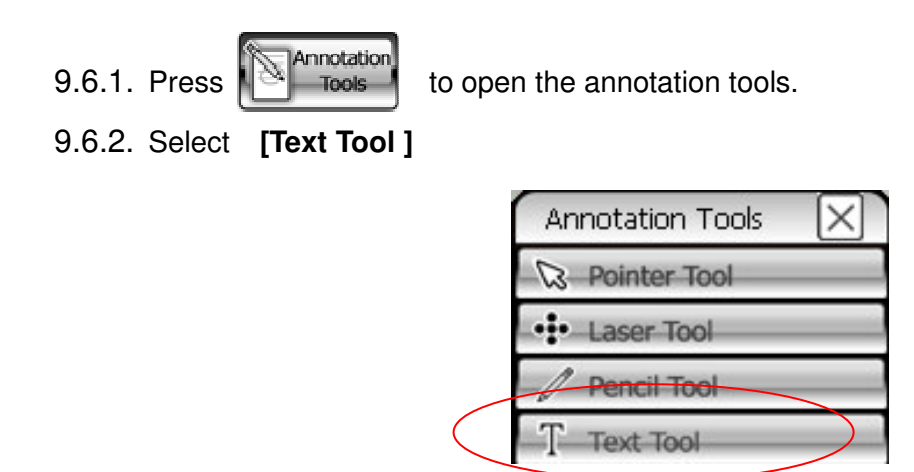

- 9.6.3. The [Text Tool] window will pop up when you click the screen for the text to be added in.
- 9.6.4. Enter the text in blank fields and click [OK].

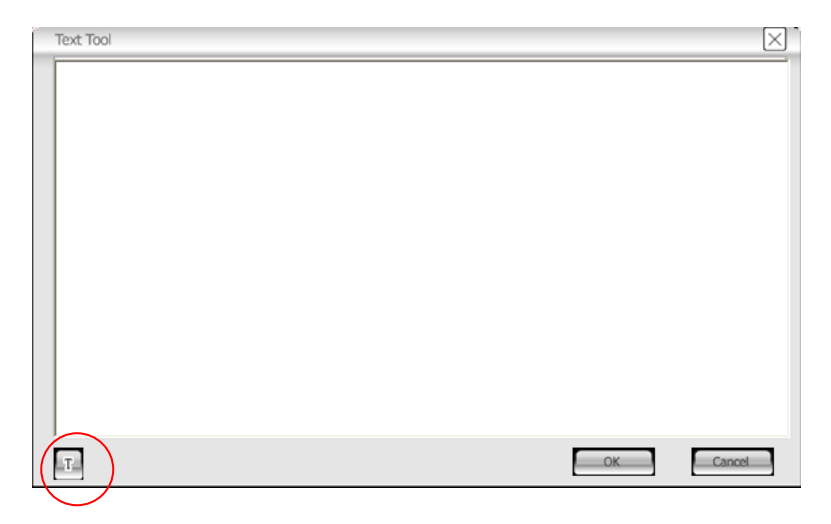

9.6.5. Click [T] to change fonts settings (size/color/effect).

<Note> You can press

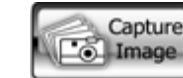

Image b capture images that you draw.

#### 9.7. I would like to record video

<Note> Please make sure the mode is live image.

<Note> If you want to record audio at the same time, please refer to 8.2.4 Options, Enable Audio Recorder

9.7.1. Press Video to

to open the video tool

- 9.7.2. Press [Record] then a "Save As" window will be displayed.
- 9.7.3. Key in the file name then press [Save] to start recording.
- 9.7.4. Press [Stop] to stop recording.
- 9.7.5. Press

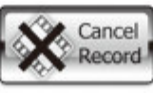

to close the record tool.

#### 9.8. I would like to display the image full screen

9.8.1. Moving the mouse to the upper right corner, press to enter the full screen display.

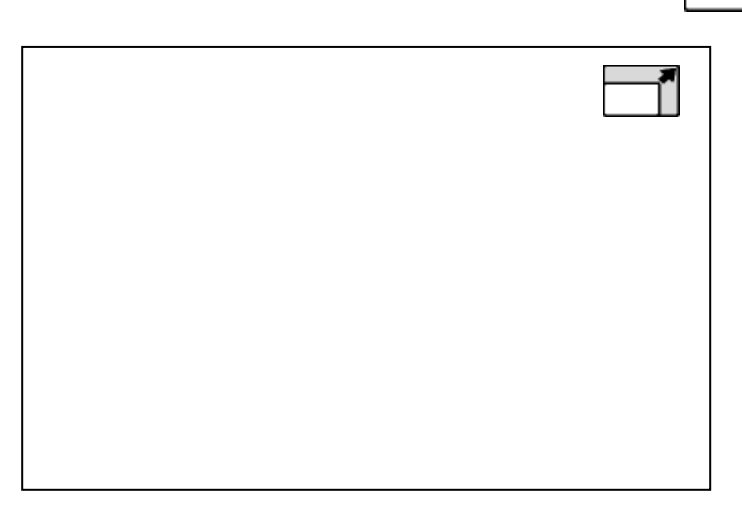

9.8.2. Moving the mouse to the upper right corner while in full screen mode, press screen display.

🖬 🛛 to exit full

<Note>While in the full screen display mode, right-clicking will activate the Annotation Tools.

# 10. Uninstall

### 10.1. Uninstall queue (Windows XP)

10.1.1. Select [Uninstall queue] in the [Program] to uninstall.

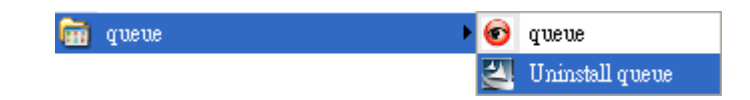

10.1.2. Press [OK].

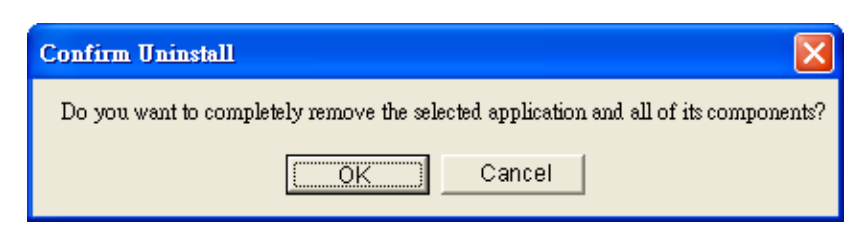

10.1.3. The system will start running uninstall and removing related components.

| InstallShield Wizard         |                          |          |
|------------------------------|--------------------------|----------|
| Setup Status                 |                          |          |
| queue Setup is performing th | ne requested operations. |          |
| Uninstalling:                |                          |          |
|                              | 31%                      |          |
|                              |                          |          |
|                              |                          |          |
| InstallShield                |                          |          |
|                              |                          | [Cancel] |

10.1.4. The uninstallation is completed, and the system will automatically exit the uninstall wizard.

#### 10.2. Uninstall USB driver ( Windows XP)

10.2.1. [Program] → [Control Panel] → [Add or Remove Programs].

10.2.2. Find *Visual Presenter V2*, and then press [Remove].

| 🐻 Add or Rer                          | move Programs                                 |                                   |               |          |
|---------------------------------------|-----------------------------------------------|-----------------------------------|---------------|----------|
| 1                                     | Currently installed programs:                 | Show upgates                      | Sort by: Name | *        |
| Change or<br>Remove<br>Programs       | ATI - Software Uninstall Utility              |                                   | Size          | 0.12MB   |
| a.                                    | Marvell Miniport Driver                       |                                   | Size          | 0.75MB   |
| Add New                               | St Microsoft Office Professional Edition 2003 |                                   | Size          | 176.00MB |
| Programs                              | Mcrosoft Visual C++ 2005 Redistributable      |                                   | Size          | 5,07148  |
| E.                                    | Visual Presenter V2                           |                                   | 502           | 3.00100  |
| AddiRemove                            | Gidshere for support information.             |                                   | Used          | rately.  |
| Windows                               | To change this program or remove it from your | computer, click Change or Remove. | Change        | Remove   |
| Set Program<br>Access and<br>Defaults | Windows Installer 3.1 (KB893803)              |                                   |               |          |

10.2.3. Press [OK].

| Confirm Uninstall                                                                   | K |
|-------------------------------------------------------------------------------------|---|
| Do you want to completely remove the selected application and all of its components | ? |
| Cancel                                                                              |   |

10.2.4. Once the uninstallation is done, please click [Finish] to restart the computer.

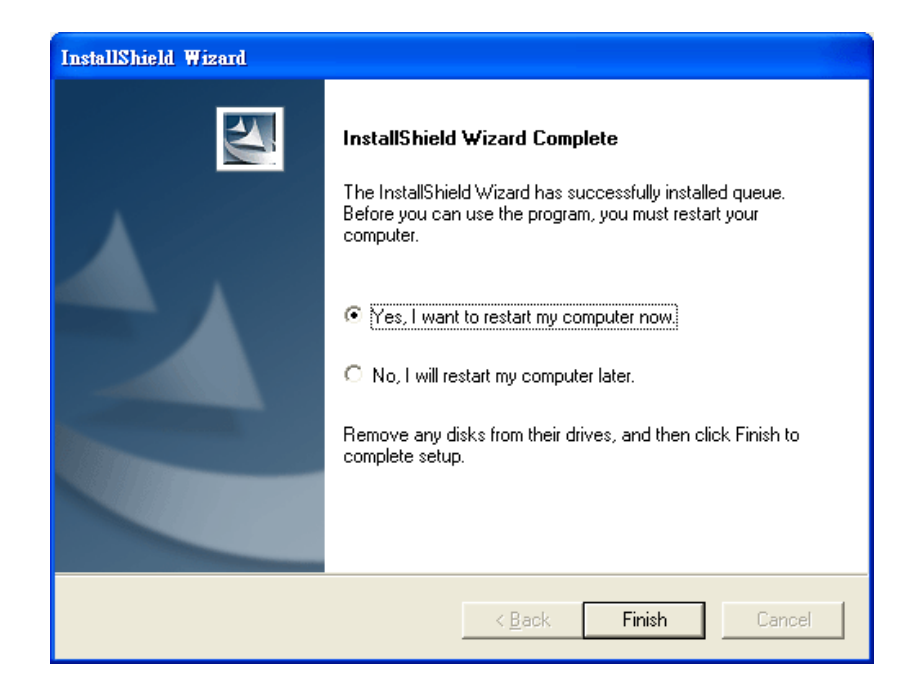

### 10.3. Uninstall queue ( Windows Vista )

10.3.1. Select [Uninstall queue] in the to uninstall.

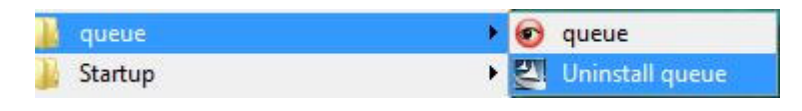

10.3.2. Press [Yes] to completely remove the application.

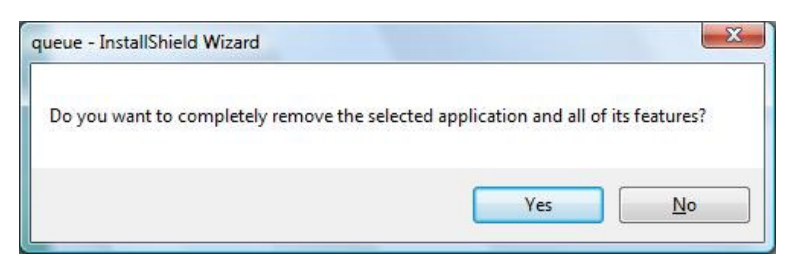

Press [Finish] once the uninstallation is completed.

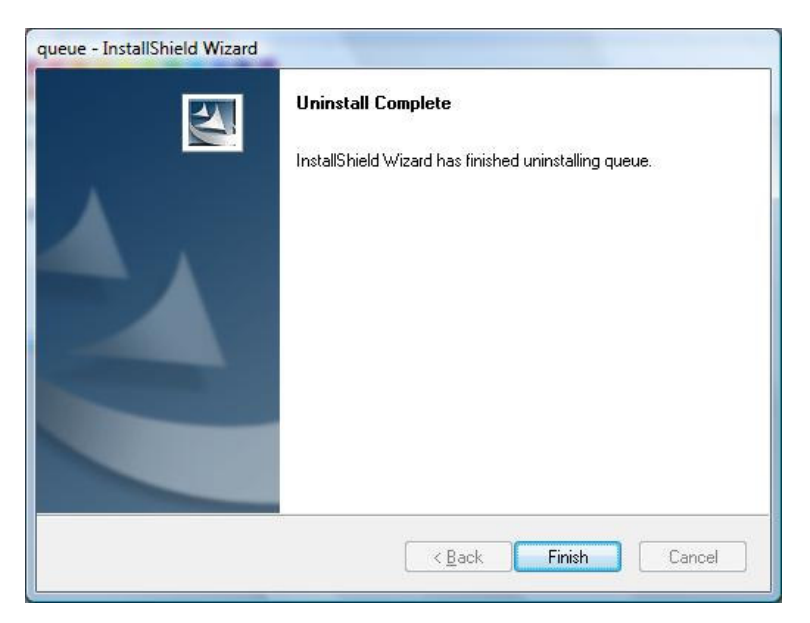

10.3.3. Press [Finish] to reboot the system.

| InstallShield Wizard Complete<br>The InstallShield Wizard has successfully installed queue.<br>Before you can use the program, you must restart your |
|----------------------------------------------------------------------------------------------------|
| Computer.      (Yes, I want to restart my computer now.)      No, I will restart my computer later.                                                  |
| Remove any disks from their drives, and then click Finish to complete setup.                                                                         |

### 10.4. Uninstall USB driver ( Windows Vista )

- 10.4.1. [Program] → [Control Panel] → [Uninstall a program].
- 10.4.2. Find [Visual Presenter V2] , and then press [Uninstall].

| Uninstall or change a program                   |                                          |              |         |
|-------------------------------------------------|------------------------------------------|--------------|---------|
| To uninstall a program, select it from the list | and then click "Uninstall", "Change", or | "Repair".    |         |
| Organize 🤉 III Views 🧈 🛃 Uninstall              | 🚯 Change  🔒 Repair                       |              |         |
| Name                                            | Publisher                                | Installed On | Size    |
| S Microsoft Office Professional Edition 2003    | Microsoft Corporation                    | 10/7/2008    | 177 MB  |
| Visual Presenter V2                             | Visual Presenter                         | 10/8/2008    | 2.99 MB |

10.4.3. Press [Yes] to uninstall Visual Presenter V2

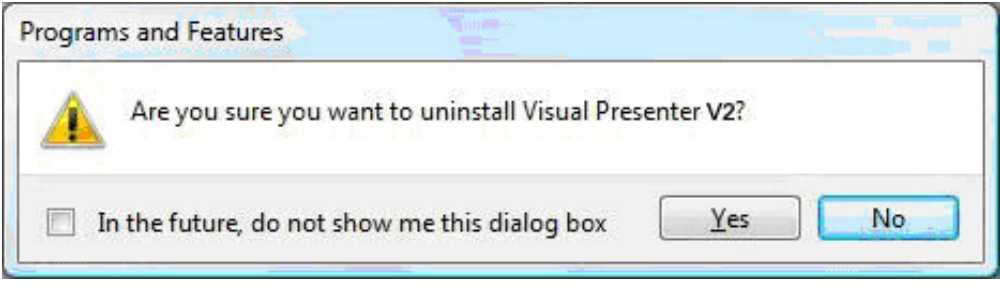

10.4.4. Press [OK] to close applications automatically.

| Windows Image Acquisition (W  | - Cardon                             |
|-------------------------------|--------------------------------------|
| 3 1 1                         | /IA)                                 |
|                               |                                      |
|                               |                                      |
|                               |                                      |
| Automatically close applicati | ons and attempt to restart them afte |
| setup is complete.            |                                      |
| Do not close applications. (A | A Reboot will be required.)          |